# **Report Subscriptions**

All of the reports within the inthinc portal are available for automatic delivery (via Report Subscriptions) to one or more email recipients on an as-needed basis. Scheduling reports for automatic delivery is a smart way of managing the inthinc system. Use the high-level reports to understand fleet trends and evaluate driver performance, all without needing to access the inthinc portal.

Reports can be scheduled for delivery daily, weekly, or monthly depending on the need. When choosing to have the report delivered weekly, you can specify the day of the week you would like the report delivered. Similarly, when choosing to have the report delivered monthly, you can specify the day of the month you would like the report delivered.

#### **View Existing Report Subscriptions**

Use the information in this section to view an existing report subscription.

- 1 From the main menu, click on the Admin tab. The Admin page will display.
- 2 Click the Reports sub-tab from the menu options on the left. The Report Subscription list will display.
- 3 Click the **Report Name** to view or modify details for that report subscription.

|                       | 0.00  |                         |              | _             |          |                    |               |
|-----------------------|-------|-------------------------|--------------|---------------|----------|--------------------|---------------|
|                       | 🎲 Adı | min - Reports           |              |               |          |                    |               |
| 🚨 Users               | 🛱 De  | elete 🥜 Batch Edit Sear | ch           | Search 🔀 Edit | Columns  |                    |               |
| a Vehicles            |       |                         |              |               |          | Showing 1 to 4     | 1 of 4 record |
| Devices               |       | Name 🔺                  | Occurrence ¢ | Last Sent ÷   | Status ¢ | Owner ÷            |               |
| 🧱 Zones               |       | Device Report           | Daily        | May 3, 2015   | Active   | Scott Vecchiarelli | edit          |
| <u> Road</u> Hazards  |       | Driver Report Card      | Weekly       | May 2, 2015   | Active   | Barbara Anchia     | <u>edit</u>   |
| 🍕 Red Flags           | 0     | Fleet/Division Report   | Daily        | May 4, 2015   | Active   | Scott Vecchiarelli | <u>edit</u>   |
| 🖂 Reports             |       | Team Statistics Report  | Daily        | May 4, 2015   | Active   | Scott Vecchiarelli | edit          |
| Add Report            |       |                         |              |               |          |                    |               |
| <b>I</b> Organization |       |                         |              |               |          |                    |               |
| Custom Roles          |       |                         |              |               |          |                    |               |
| ss Speed By Street    |       |                         |              |               |          |                    |               |
| Account               |       |                         |              |               |          |                    |               |
|                       |       |                         |              |               |          |                    |               |

Figure 101 Admin tab > Add Report sub-tab highlighted.

#### **Create New Report Subscription**

Use the information in this section to create a new report subscription.

- 1 From the main menu, go to Admin > Reports sub-tab. The Scheduled Reports list will display.
- 2 Click Add Report from the sub-menu list on the left side of the page.
- 3 In the Name, Status, and Time section of the form, complete the following:
  - Name Provide a name for the report. Name the report so you can pick it out from a list of reports at a later time.
  - Status Choose Active or Inactive from the drop-down list. Choosing Inactive will stop the report from being delivered.
  - Time of Day Choose the time of day you would like to report to be delivered, from the Time of Day drop-down list.
- 4 In the *Report Occurrence* section of the form, complete the following:
  - Occurrence Choose how often you would like the report delivered from the Occurrence drop-down list. Options include: Daily, Weekly, and Monthly. Note: If you select weekly, you will also need to select the day of the week you want the report delivered, and if you select Monthly, you will also need to select the day of the month you want the report delivered.
- 5 In the *Report Settings* section of the form, complete the following:
  - **Report** Choose which report you would like to schedule for delivery from the options available in the Report drop-down list. **Note**: A full list of available reports and their description can be found in Table 19 on page 125.
  - Days Reported After selecting a report, you will need to select how much data you want included on the report. Choose an option from the Days Reported drop-down list. Note: options will vary depending on the report selected.
  - Group After selecting a report, you will need to specify what group(s) to include on the report. Choose a group(s) from the available options in the Group drop-down list.
  - Drivers Depending on the report you select, you may also need to define which driver's to send the report to. Select the driver(s) from the available options in the Driver(s) drop-down list.
  - **Owner** By default, the person creating the report subscription will be the owner. If you want someone else to be the report owner, select their name from the list of available options in the Owner drop-down menu.
- 6 When finished completing the form, click the Save button. Your report subscription has been setup and will now be available in the Report List.

|                    | Admin - Add Ren       | art               | _                    |                             |                      |            |
|--------------------|-----------------------|-------------------|----------------------|-----------------------------|----------------------|------------|
|                    |                       |                   |                      |                             |                      |            |
| 🐣 Users            |                       |                   |                      |                             | 📄 Save 🔰             | Cancel     |
| a Vehicles         | Name, Status, And Tim | e                 | Report Settings      |                             |                      |            |
| ter Devices        | Name: *               | Team Performance  | Report: *            | Team Statistics Report      |                      | :)         |
| 🧱 Zones            | Status: *             | Active \$         | Days Reported: *     | Past Week 🛟                 |                      |            |
| 🛕 Road Hazards     | Time of Day: *        | 12:00 ‡) am ‡)    | Group: *             | Training & Developm         | nent - North America | - H(~      |
| 💐 Red Flags        | Report Occurrence *   |                   | Owner:               | Scott Vecchiarelli          |                      | :          |
| Reports            | Occurrence:           | Weekly :          | E-mail               |                             |                      |            |
| 🖂 Add Report       | Day of Week:          | AII S M T W T F S | Distribute e-mail to | o the selected e-mail addre | sses below.          | ated by    |
|                    | File Format           |                   | training-group@      | inthinc.com                 |                      |            |
| Curtom Bolon       | File Format: *        | PDF \$            |                      |                             |                      |            |
| Custom Roles       |                       |                   |                      |                             | 1.                   |            |
| ss Speed By Street |                       |                   |                      |                             | * Re                 | quired fie |
| Account            |                       |                   |                      |                             | Save 🔰               | Cancel     |
|                    |                       |                   |                      |                             |                      |            |

Figure 102 Admin tab > Add Report sub-tab highlighted.

#### **Edit a Report Subscription**

Use the information in this section to edit an existing report subscription.

- 1 From the main menu, go to Admin > Reports tab. The Scheduled Reports list will display.
- 2 Locate the Report you want to edit in the list, and click the Edit link in the far-right column. The Report details page will display.
- 3 Edit the form as needed, when finished click the **Save** button.

| Home V Repo    | rts   | Notifications  | Live Fleet    | HOS Adm      | in            |          | Drivers            | •             |
|----------------|-------|----------------|---------------|--------------|---------------|----------|--------------------|---------------|
|                | 🎲 Ad  | min - Reports  |               |              |               |          |                    |               |
| 🚨 Users        | De De | elete 🥜 Batc   | h Edit Search |              | Search 🧊 Edit | Columns  |                    |               |
| a Vehicles     |       |                |               |              |               |          | Showing 1 to 4     | 1 of 4 record |
| teet Devices   |       | Name 🔺         |               | Occurrence ÷ | Last Sent ÷   | Status ÷ | Owner ÷            |               |
| 💥 Zones        |       | Device Report  | 5             | Daily        | May 3, 2015   | Active   | Scott Vecchiarelli | edit          |
| A Road Hazards |       | Driver Report  | Card          | Weekly       | May 2, 2015   | Active   | Barbara Anchia     | edit          |
| 🗳 Red Flags    |       | Fleet/Division | Report        | Daily        | May 4, 2015   | Active   | Scott Vecchiarelli | edit          |
| Reports        |       | Team Statisti  | cs Report     | Daily        | May 4, 2015   | Active   | Scott Vecchiarelli | <u>edit</u>   |
| Add Report     |       |                |               |              |               |          |                    |               |

Figure 103 Report Subscription list with Edit link highlighted.

#### **Delete a Report Subscription**

Use the information in this section to delete an existing report subscription.

- 1 From the main menu, go to Admin > Reports tab. The Scheduled Reports list will display.
- 2 Locate the Report in the list you want to delete, and select the report by checking the box next to the report name in the far-left column.
- 3 Click the Delete button. A warning dialog will appear, confirm your selection to continue.

| Home V Rep     | orts l | Notifications Live     | Fleet HOS Admin |             |           | Drivers            | <b>v</b> (  |
|----------------|--------|------------------------|-----------------|-------------|-----------|--------------------|-------------|
|                | 🌼 Adı  | min - Reports          |                 |             |           |                    |             |
| 🚨 Users        | 🔐 De   | lete 🥜 Batch Edit      | Search          | Search      | Columns   |                    |             |
| a Vehicles     |        |                        |                 |             |           | Showing 1 to 4     | of 4 record |
| tue Devices    | •      | Name 🔺                 | Occurrence ÷    | Last Sent ÷ | Status \$ | Owner +            |             |
| 💥 Zones        | •      | Device Report          | Daily           | May 3, 2015 | Active    | Scott Vecchiarelli | edit        |
| 🛕 Road Hazards |        | Driver Report Card     | Weekly          | May 2, 2015 | Active    | Barbara Anchia     | edit        |
| 4 Red Flags    | 0      | Fleet/Division Report  | Daily           | May 4, 2015 | Active    | Scott Vecchiarelli | edit        |
| Reports        |        | Team Statistics Report | Daily           | May 4, 2015 | Active    | Scott Vecchiarelli | <u>edit</u> |
| M Add Report   |        |                        |                 |             |           |                    |             |
| Organization   |        |                        |                 |             |           |                    |             |
| Custom Boles   |        |                        |                 |             |           |                    |             |

Figure 104 Report selected in list with Delete button highlighted.

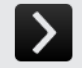

## User Tip: Temporarily Suspend Report Subscription

If you only want to temporarily stop a report from being delivered, you don't necessarily need to delete the report subscription. Simply edit the delivery preferences of the report subscription and change the status of the report to "inactive". This will temporarily suspend the report from being delivered to all recipients defined in the report.

### **Report Descriptions**

The table below will provide a summary description for each report available in the portal.

| Table 20 Devices Report Description    |                                                                                                    |          |
|----------------------------------------|----------------------------------------------------------------------------------------------------|----------|
| Report                                 | Description                                                                                                    | Example  |
| Miscellaneous                          |                                                                                                    |          |
| Fleet/Division Report                  | This report is a high-level summary report providing detail on the fleet's performance in key metrics including: Overall Score, Team/Division Trend, Fuel Efficiency, Speeding Performance, and Idle Performance. This data is the same data visible on the Fleet Dashboard page in the portal.                                | page 195 |
| Driver Report                          | This report is a high-level performance report that will indicate the driver's overall performance score and performance score for each category (Speed, Driving Style, Seat Belt) over the past 12 months. This report is a great way to visualize driver performance by score ranking.                                       | page 197 |
| Vehicle Report                         | This report is a detailed report that will indicate the vehicle's overall performance score and perfor-<br>mance score for each weighted category (Speed, Driving Style) over the past 12 months. Other data on<br>this report includes: Vehicle Make/Model/Year, Distance Driven, Odometer, and more.                         | page 198 |
| Idling Report                          | This report breaks down idle statistics by driver. Statistics include: Idle duration, low idle percentage, high idle percentage, and total hours idling.                                                                                                    | -        |
| Device Report                          | This report is a list of all devices (for the specified group) and includes the following information: Device ID, Assigned Vehicle, IMEI, Device Phone, and Status.                                                                                                    | -        |
| Team Statistics Report                 | This report is an exported version of the Team Performance Dashboard in the portal. The report will list all drivers (for the specified group) and include their overall score as well as: Vehicle, Trips, Stops, Distance, Duration, Idle Statistics, Fuel Efficiency, Crashes, and Safety Violations.                        | page 196 |
| IFTA                                   |                                                                                                    |          |
| Mileage by Vehicle                     | A matrix report showing for each Vehicle in the specified group, the number of miles driven for the period specified in the query.                                                                                                    | page 206 |
| State Mileage by Vehicle               | A matrix report showing for each Vehicle in the specified group, the number of miles driven in every state the vehicle operated in, for the period specified in the query.                                                                                                    | page 207 |
| State Mileage by Vehicle - Road Status | This report is the same as the State Mileage By Vehicle report except that the miles are separated into on-road miles for each state and off-road miles for each state.                                                                                                    | page 208 |
| State Mileage Fuel by Vehicle          | This report shows how much fuel has been manually input for each vehicle (via the Handheld/Touch-<br>screen driver interface) by State/Province.                                                                                                    | -        |
| State Mileage by Month                 | A matrix report showing the miles driven by each group specified in the query (by all vehicles in the group) in each state that the group of vehicles operated in, for the months specified in the query.                                                                                                    | page 209 |
| Group Comparison By State/Province     | A matrix report showing (for comparison) the miles driven by state by ALL groups specified in the que-<br>ry (by all vehicles in each group) for the time period specified in the query.                                                                                                    | page 210 |
| Performance                            |                                                                                                    |          |
| Payroll Summary Report                 | After choosing a group and date range, this report lists the following for each driver:                                                                                                    | _        |
|                                        | Driver Code, Driver Name                                                                                                    |          |
|                                        | Off Duty Hours, Off Duty @ Well Hours, Sleeper Hours, Driving Hours, Not Driving Hours, Total Hours                                                                                                    |          |
| Payroll Compensated Hours Report       | Not currently being used.                                                                                                    | -        |
| Payroll Report Driver Report           | Same information as the Payroll Summary Report, except the hour breakdown for each driver is broken down by date.                                                                                                    | -        |
| Payroll Report Driver Sign Off         | Same information as the Payroll Report Driver Report, except the hour breakdown for each driver is listed on a separate sheet with a signature line for the driver and the person approving the hours.                                                                                                    | -        |
| Ten Hour Day Violations                | A list of all the days a driver exceeded the 10 hour day rule based on when a driver accrues more than 10 hours driving in 24 hour period.                                                                                                    | -        |
| Driver Hours                           | A matrix showing the hours driven each day (specified in the query) for each driver (in the group(s) specified in the query).                                                                                                    | -        |
| Thirty Minute Breaks Report            | Not currently being used.                                                                                                    | -        |
| Break Report (0-2 hrs.)                | Not currently being used.                                                                                                    | -        |
| HOS                                    |                                                                                                    |          |
| HOS Record of Duty Status              | This report is a printable document that drivers can use as their proof of logbook. This document in-<br>cludes an HOS Log chart that indicates time in various duty states, a recap that will indicate total hours<br>worked and total hours remaining, and a remarks section that includes all required summary information. | page 211 |
| HOS Violations Summary Report          | The HOS Violations Summary provides two different types of data - rule violations and mileage viola-<br>tions. Additionally, this report displays the number of drivers for the selected group, and the total miles<br>(on and off road).                                                                                      | page 212 |
| HOS Violations Detail Report           | This report lists drivers, time, type and duration of HOS violations in the selected group within a speci-<br>fied date range.                                                                                                    | page 213 |
| HOS Driver DOT Log Report              | This is a report showing time, date, vehicle, and other information for each HOS status change for the scheduled driver within the specified time period. The report includes all changes/edits and the user who made them.                                                                                                    | page 214 |

| DOT Time Remaining                           | This report shows the number of hours a driver has remaining to drive Today (Hours Remain Today col-<br>umn) based on the governing rule for the driver. Shows On-Duty Driving and On-Duty Not Driving hours<br>that contribute to the Hours Remaining Today calculation (last eight days).                                                                                                    | page 215 |
|----------------------------------------------|----------------------------------------------------------------------------------------------------|----------|
| HOS Zero Miles                               | Zero miles are counted when a vehicle is moving but no driver is logged in. Once a group and a date range have been specified, the HOS Zero Miles report provides the total number of zero miles listed by vehicle.                                                                                                    | -        |
| HOS Edits                                    | This report provides details of portal users who have changed HOS logs for a driver. This provides an indication (audit trail) of what logs are being changed and by whom.                                                                                                    | page 216 |
| Non-DOT Violations Summary Report            | This report provides a count of Non-DOT drivers by group that have logged into a DOT vehicle config-<br>ured to use HOS.                                                                                                    | -        |
| Non-DOT Violations Detail Report             | A matrix report showing for each Vehicle in the specified group the number of miles driven for the period specified in the query.                                                                                                    | -        |
| Driver Performance                           |                                                                                                    |          |
| Team Stops Report                            | This report provides a chronological breakdown of the stops recorded for each driver on a team, during a specific time frame. This report will list the address for each stop during a driver's day, including the time they arrive, the time they depart, how long it took them to get to the stop, and how long the vehicle is idling at each stop. Managers commonly use this report to measure driver efficiency. | page 204 |
| Seatbelt Clicks Report                       | This report indicates the total number of seat belt clicks, along with the total number of miles driven and trips for each driver. Managers commonly use this report as a tool to help identify potential seat belt tampering.                                                                                                    | page 203 |
| Driver Performance Key Metrics               | This report provides information on driver performance for all key metrics and scoring categories. Data is presented in spreadsheet type format.                                                                                                    | -        |
| Driver Performance per Group                 | This report will provide high-level detail of Driver Performance for each driver assigned to the Team/<br>Group.                                                                                                    | -        |
| Driver Performance per Driver                | This report is the same as the Driver Performance per Group, however the only data displayed is for an individual driver. This is a report that can be scheduled and delivered to drivers to indicate their performance.                                                                                                    | -        |
| Driver Performance RYG per Group             | This report will provide high-level detail of Driver Performance for each driver assigned to the Team/<br>Group, in addition driver performance will be categorized into three colored categories (red, yellow, green) for easy reference.                                                                                                    | page 199 |
| Driver Performance RYG per Driver            | This report is the same as the Driver Performance RYG per Group, however the only data displayed is for an individual driver. This is a report that can be scheduled and delivered to drivers to indicate their performance.                                                                                                    | -        |
| Driver Coaching Report                       | This report provides the driver's violation summary over a specified period of time. The report includes<br>an area intended for an action plan to be written by hand, and signature rows at the bottom of the doc-<br>ument. This report can be printed as a document and used as a tool by managers/supervisors when they<br>need to have a coaching session with a driver.                                         | page 201 |
| Driver Coaching and Score Report             | This report is identical to the <i>Driver Coaching Report</i> , however, it includes the driver's 1-day, 7-day, 30-day, and 3-month performance score.                                                                                                    | page 202 |
| Excluded Violations                          | This report lists each violation that had been excluded over a specific timeframe.                                                                                                    | -        |
| Back-Up Events Report                        | This report will provide summary detail for all back-up events and total back-up time per driver, during a specific time frame. Report includes Driver, Number of Trips, Distance Driven, Count of Back-Up Events, and Total Back-up Time.                                                                                                    | -        |
| First Move Forward Violation Report          | This report will provide summary detail for all First Move Forward events per driver, during a specific time frame. Report includes Driver, Number of Trips, Distance Driven, and Total number of First Move Forward events.                                                                                                    | -        |
| Driver Performance Key Metrics Timeframe RYG | This report provides high-level performance information for a Team (group) of drivers. Driver perfor-<br>mance is ranked and will be categorized into three colored categories (red, yellow, green) for easy<br>reference.                                                                                                    | page 200 |
| Mileage                                      |                                                                                                    |          |
| State Mileage by Vehicle                     | A matrix report showing for each Vehicle in the specified group, the number of miles driven in every state the vehicle operated in, for the period specified in the query.                                                                                                    | -        |
| Communication                                |                                                                                                    |          |
| Vehicles Not Communicating Report            | This is a device "health" report that will help administrators and other portal users understand if any vehicles (devices) have not communicated in an excessive period of time due to potential tampering, device malfunction, or communication not being available.                                                                                                    | page 205 |
| Driver Vehicle Inspection Reports            |                                                                                                    |          |
| DVIR - Pre-trip                              | This report provides the details for the Pre-Trip inspection reports, including how the driver responded to each question on the corresponding form.                                                                                                    | -        |
| DVIR - Post-Trip                             | This report provides the details for the Post-Trip inspection reports, including how the driver responded to each question on the corresponding form.                                                                                                    | -        |
| DVIR - Violation                             | This summary report provides details for each DVIR violation received during a specific timeframe.                                                                                                    | -        |
| DVIR - Repair                                | -                                                                                                    | -        |
| DVIR - Repair with Details                   | -                                                                                                    | -        |